| RECOMMIND <sup>®</sup> is now |  |
|-------------------------------|--|
| <b>OPENTEXT</b> <sup>®</sup>  |  |

### 01. EARLY CASE ASSESSMENT

Early Case Assessment (ECA) is the process of estimating the amount of risk and cost involved in pursuing a legal matter by exploring data early in the discovery process and using defensible methods to reduce data volume – also called culling – for an efficient review process.

The Axcelerate Ingestion application is where data is loaded, stored and ultimately published to an Axcelerate Review & Analysis application. You can opt to publish all data or you can conduct ECA and reduce the amount of data that is published.

This document will help you navigate the Axcelerate Ingestion application, apply searches and filters to locate specific data sets, and then add those data sets to an Ingestion matter for publish to Axcelerate Review & Analysis.

## 02. DATA EXPLORATION

Log into the Ingestion application and navigate to the Explore tab, where you can preview the entire universe of documents. The Explore tab is also where searches and filters can be applied.

| AXCELERATE' Ingestion                    |                                       |                                                            |                                     |                                         |                   | Eogin name: geZra        | RECOMMINE            |
|------------------------------------------|---------------------------------------|------------------------------------------------------------|-------------------------------------|-----------------------------------------|-------------------|--------------------------|----------------------|
|                                          | • Starth K Edt. # E Adiens            |                                                            |                                     |                                         |                   | ( <b>Q</b> )             | dd search to matter  |
| Teters                                   | - Document Result Lid                 |                                                            | 11.57                               | 100000000000000000000000000000000000000 | 100000000         |                          |                      |
| Steron m as                              | g Score Document To                   | 2                                                          | D.                                  | Document Date                           | Custodian         | Mane Type                | File Size            |
| Custodian                                | 10.0% 40.040.990 1                    | ede weberting                                              | FINAL COLOUD                        | (111) (VIII (145                        |                   | Atoxicoupe               | NPAL SOR             |
| From/Author                              | 100.0% 4409-045710 5                  | econe vesteurba                                            | [nkn010000002                       | 01/12/2012 25:44                        |                   | apparation p.m.          | 9927269              |
| Email From Name                          | 100.0% 4409-042005 5                  | nal Pojecipat                                              | ENGENCE 00000001                    | 01/12/2012 21:44                        | The state of the  | application per          | 2023046              |
| Email Recipient Name                     | g 100.0% North Alterica               | Han os karinciwa adi (dixi)                                | Enik0401.00000363                   | 01/14/2002 05:55                        | DECK, SMPY        | appacation and MIL-excel | 115/632              |
| Email To/CC/BCC                          | 100.0% RE YAR & CAS                   | Positions 12/31/01 - please read, with attachment          | EN#0401-00001168                    | 01/02/2002 17:20                        | Beck, Sally       | application/miouflock    | 441556               |
| Email CC                                 | 100.0% RE: New York I                 | Jetavis                                                    | EN/FIN01-00000006                   | 12/20/2001 05:11                        | Beck, Sally       | application/miouflosk.   | 225.28               |
| Email BCC                                | 100.0% RE: Seaton's G                 | reetingsl                                                  | EN40401-00000009                    | 12/20/2001 05:20                        | Beck, Sally       | application/moutlook     | 25088                |
| Domain To/CC/BCC                         | 100.0%                                |                                                            | ENP/01-00000033                     | 01/01/1980 08:00                        | Kaminoli, Vincent | application insoutlook   | 40960                |
| Document Type                            | 100.0% PW: information                | in for beit strompulst                                     | ENRN01:00000065                     | 01/01/2002 04:09                        | Beck, Sally       | application/insolutionk  | 30720                |
| Document Characteristics<br>Storage Type | 100.0% The List?                      |                                                            | ENRIV01-00000012                    | 12/20/2001 07:25                        | Beck, Sally       | application insoutlook   | 17408                |
| Exception Class                          |                                       |                                                            |                                     |                                         |                   |                          |                      |
| Exception Type<br>Minut Type             |                                       |                                                            |                                     |                                         |                   |                          |                      |
| File Extension                           |                                       |                                                            |                                     |                                         |                   |                          |                      |
| File Size Type                           | 1 1 1 1 1 1 1 1 1 1 1 1 1 1 1 1 1 1 1 |                                                            |                                     |                                         |                   | Page 1 of 4169           | / Rows 1-10 of 41686 |
| Rec Status                               | Document Preview                      |                                                            |                                     |                                         |                   |                          |                      |
| NSF Form                                 |                                       | 2 Mathiant                                                 |                                     |                                         |                   |                          | Fort Inal T          |
| Importance                               | 4                                     |                                                            |                                     |                                         |                   |                          |                      |
| Language                                 |                                       |                                                            |                                     |                                         |                   |                          |                      |
| Data source Name<br>Load Batch Name      | 440P-043966 Large I                   | Project.pdf                                                |                                     |                                         |                   |                          |                      |
| Location                                 | D<br>Document Date                    | ENERADI.00000003<br>01/52/2012 21:45                       |                                     |                                         |                   |                          |                      |
| Store Name<br>Ender Name                 | Modification Date                     | 01/12/2012 21:45                                           |                                     |                                         |                   |                          |                      |
| Matter                                   | Creation Date                         | 02/09/2012 21:31                                           |                                     |                                         |                   |                          |                      |
| Exports                                  | File Name<br>From Author              | 440P-043966 Large Project.pdf                              |                                     |                                         |                   |                          |                      |
| Duplicate Status                         | Document Type                         | Standard file; Standard file without attachment            |                                     |                                         |                   |                          |                      |
| Starth Examples                          | Document Characteristics              | Text extracted by OCR., Without Embeddings , With Text , V | Without Attachments                 |                                         |                   |                          |                      |
| Search Term *                            | Storage Type<br>Mine Type             | File<br>application (ndf                                   |                                     |                                         |                   |                          |                      |
| Sector States                            | File Extension                        | p4f                                                        |                                     |                                         |                   |                          |                      |
|                                          | File Size                             | 5062508                                                    |                                     |                                         |                   |                          |                      |
|                                          | File Side Type<br>Language            | No language detected                                       |                                     |                                         |                   |                          |                      |
|                                          | Data Source Name                      | tvs_pdf                                                    |                                     |                                         |                   |                          |                      |
|                                          | Location                              | VHL112SPRADM01/s5/Working/monitory_Files/pvs_Files         |                                     |                                         |                   |                          |                      |
|                                          | Matter                                | Demo_1_Review; Demo_1_Review - Published; Demo_1_Revi      | rew - Published 2013-09-12 18:31:24 | C FIEVIEVI2                             |                   |                          |                      |

The Explore tab is comprised of the following main areas:

### **Document Result List**

The Document Result List on the middle right of the screen lists individual documents in a table view and each row represents one document. The document count at the bottom right of the pane represents all documents in the repository, if no search or filter parameters have been applied. The active document is highlighted in dark gray.

### Axcelerate Ingestion: Early Case Assessment

To navigate between documents use your mouse to click on the document you wish to review. To move to the next page of the list, click the page arrow at the bottom of the pane.

| Document  | Result List                                                     |                 |                  |                   |                          |                   |
|-----------|-----------------------------------------------------------------|-----------------|------------------|-------------------|--------------------------|-------------------|
| Ø Score   | Document Title                                                  | ID              | Document Date    | Custodian         | Mime Type                | File Size         |
| 100.0%    | 440P-043966 Large Project.pdf                                   | ENRN01:0000003  | 01/12/2012 21:45 |                   | application/pdf          | 5868588           |
| 100.0%    | 440P-045710 Medium Project.pdf                                  | ENRN01:0000002  | 01/12/2012 21:44 |                   | application/pdf          | 3627269           |
| 100.0%    | 440P-042008 Small Project.pdf                                   | ENRN01:00000001 | 01/12/2012 21:44 |                   | application/pdf          | 2023046           |
| // 100.0% | North America Plan 01-09 inc AA adj (2).xls                     | ENRN01:00000363 | 01/14/2002 05:55 | Beck, Sally       | application/vnd.ms-excel | 1157632           |
| 100.0%    | RE: VAR & CAS Positions 12/31/01 - please read, with attachment | ENRN01:00001168 | 01/02/2002 17:20 | Beck, Sally       | application/msoutlook    | 441856            |
| 100.0%    | RE: New York Details                                            | ENRN01:00000006 | 12/20/2001 05:11 | Beck, Sally       | application/msoutlook    | 22528             |
| 100.0%    | RE: Season's Greetings!                                         | ENRN01:00000009 | 12/20/2001 05:20 | Beck, Sally       | application/msoutlook    | 25088             |
| 100.0%    |                                                                 | ENRN01:00000033 | 01/01/1980 08:00 | Kaminski, Vincent | application/msoutlook    | 40960             |
| 100.0%    | FW: information for bert stromquist                             | ENRN01:00000065 | 01/01/2002 04:09 | Beck, Sally       | application/msoutlook    | 30720             |
| 100.0%    | The List?                                                       | ENRN01:00000012 | 12/20/2001 07:25 | Beck, Sally       | application/msoutlook    | 17408             |
|           |                                                                 |                 |                  |                   | Page 1 of 4169 / F       | Rows 1-10 a 41686 |

## **Document Preview**

The Document Preview at the bottom of the screen displays an HTML, or text-based, preview of the document active in the list.

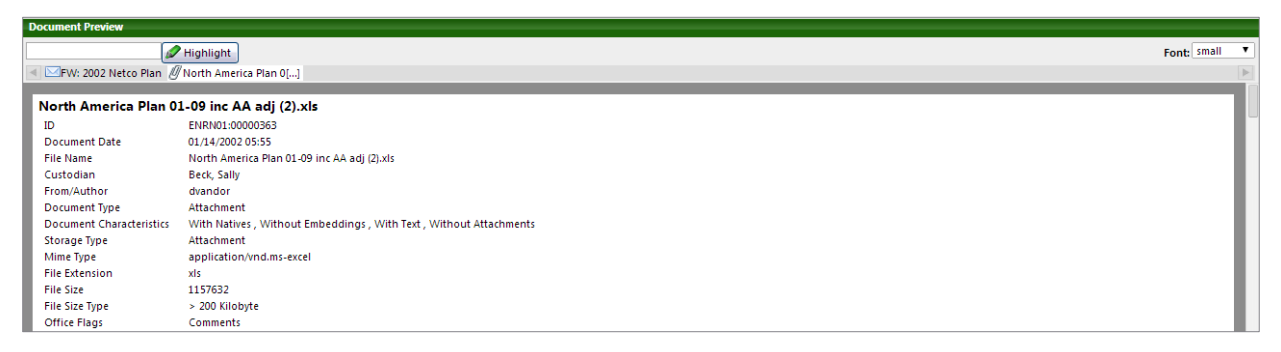

The top of the HTML preview displays the document's metadata - such as the Date Sent or Author - that is extracted from the document during ingestion.

The document's text displays below the gray line under the metadata. If the text is long, look for an indicator at the bottom of the pane and use the arrow button to navigate to the next page of the document's text.

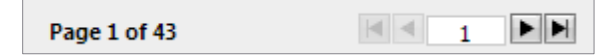

The Document Preview also shows a list of family members at the top of the pane, if the active document has any.

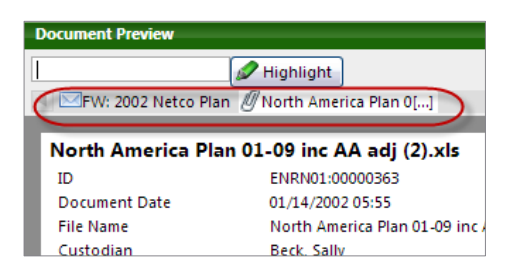

#### Axcelerate Ingestion: Early Case Assessment

To search the text and metadata within a document, enter a search term or phrase in the search box at the top of the Document Preview pane and click Highlight.

| 1 | Document Preview          |                               |  |  |  |  |  |
|---|---------------------------|-------------------------------|--|--|--|--|--|
| 6 | north america 🖉 Highlight |                               |  |  |  |  |  |
|   | FW: 2002 Netco            | Plan 🖉 North America Plan 0[] |  |  |  |  |  |
|   |                           |                               |  |  |  |  |  |
|   | North America             | Plan 01-09 inc AA adj (2).xls |  |  |  |  |  |
|   | ID                        | ENRN01:00000363               |  |  |  |  |  |
|   | Document Date             | 01/14/2002 05:55              |  |  |  |  |  |
|   | File Name                 | North America Plan 01-09 in   |  |  |  |  |  |
|   | Custodian                 | Beck, Sally                   |  |  |  |  |  |

## **Quick Search Bar and Family Icons**

The Quick Search Bar is located above the Document Result List and is used to search the entire body of displayed results.

To quickly search the data, delete the asterisk placeholder from the Quick Search text box, enter a search term or phrase, and then click the Search button or hit Enter on your keyboard to execute the search. A quick search runs against both text and metadata by default. The Document Result List updates to display only those documents responsive to the search.

| AXCE           | LERAT   | E <sup>®</sup> Ingestion |        |            |                   |
|----------------|---------|--------------------------|--------|------------|-------------------|
| Matters        | Explore |                          |        |            |                   |
| price fixing   |         |                          | Search | 🕻 Edit , 🖉 | Actions           |
| Filters        |         |                          | -      | Document   | Result List       |
| Search in      |         |                          |        | Ø Score    | Document Title    |
| Date restricti | ons     |                          |        | 100.0%     | 440P-043966 Large |

To add family members to the search results in the Document Result List, click the Include Family button.

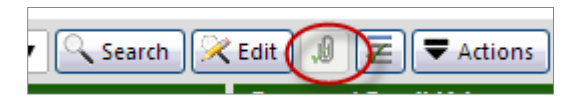

To sort results by family, click the Family Sort button.

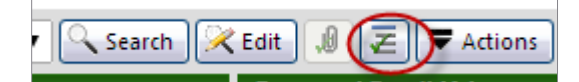

The applied search displays in the Search Parameters pane. Click the red X to clear the search.

| Search Parameters          | <u> </u> |
|----------------------------|----------|
| Search Term 'price fixing' | ×        |
|                            |          |

The Search Bar also contains an Edit button, used to open the Search Query Editor (SQE), a valuable ECA and data culling tool that is discussed in more detail below.

Axcelerate Ingestion: Early Case Assessment

### **Filters Pane**

The Filters pane, located to the left of the Document Result List, contains Smart Filters that can be used to refine the results, allowing you to review documents based on the certain attributes.

| Filters              |  |
|----------------------|--|
| Search in            |  |
| Date restrictions    |  |
| Custodian            |  |
| From/Author          |  |
| Email From Name      |  |
| Email From           |  |
| Email Recipient Name |  |
| Email To/CC/BCC      |  |
| Email To             |  |
| Email CC             |  |
| Email BCC            |  |
| Domain From          |  |
| Domain To/CC/RCC     |  |

 $\cap$ 

Smart Filters are populated by the ingested data's metadata and Recommind-populated field content. Open any Smart Filter and the top ten values of that filter display in descending document count order. Use the See More button to display the top 100 values. Any Value and No Value options allow you to search for documents populated or not populated for a particular field.

| Select or input Email From 🛛 🗙                                                                                                    |
|----------------------------------------------------------------------------------------------------|
|                                                                                                    |
| votaw courtney <courtney.votaw@enron.com> (5)<br/>schmidt ann m. <ann.m.schmidt@enron.com> (2)<br/>dasovichjeff <jeff.dasovich@enron.com> (1)<br/>jafry rahil <rahil.jafry@enron.com> (1)<br/>shona wilson (1)<br/>the neuror marketing accessition compare/functional att<br/>See more</rahil.jafry@enron.com></jeff.dasovich@enron.com></ann.m.schmidt@enron.com></courtney.votaw@enron.com> |
| Sticky                                                                                                    |

Input text in the type-ahead text box at the top of the pane to jump to a specific value.

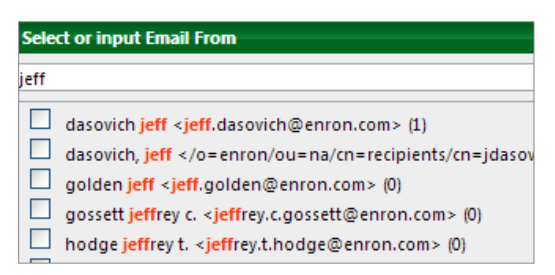

#### Axcelerate Ingestion: Early Case Assessment

The bottom left of the Smart Filter pane contains a Sticky option that can be used to lock the filter, a necessary step if you plan to run additional searches against the filtered results.

Click the Filter button to apply the filter.

The applied Smart Filter displays in the Search Parameters pane. The lock icon indicates the filter is sticky. If you run another search against the filtered set, the sticky filter remains.

To clear a filter, click the red X.

| Search Parameters                                                                                        | - |
|----------------------------------------------------------------------------------------------------|---|
| Search Term 'price fixing'                                                                               | × |
| Email From 'dasovich jeff <jeff.dasovich@enron.com>; dasovich, jeff <td>×</td></jeff.dasovich@enron.com> | × |

At the top of the Filters pane is also a Search In option. Search In allows you to search within the results of a filtered data set. The terms are entered in the text box. Selecting "Search In Search" runs the search as if you had entered the terms in the Quick Search box, that is, the terms are run across all text and metadata. Optionally, you can select specific fields to search.

Search In can be layered on a Quick Search or together with other filters. It can also be used on its own. Note that Search In is applied in the same manner as other filters and it also contains a Sticky box that can be used to lock the filter, which is necessary if you apply the Search In filter first and then decide to also run a Quick Search.

| Search in                                                                                                    | ×            |
|----------------------------------------------------------------------------------------------------|--------------|
| price                                                                                                    |              |
| Search in search                                                                                                    |              |
| File Name         Location         ID         MD5 Hash         Subject         Document Title         URI         Text         Beg Doc         End Doc         Beg Attach         End Attach |              |
| Sticky                                                                                                    | Filter Clear |

**NOTE**: The order of operation for Quick Search and Filters is important. You must either run the Quick Search first and then apply filters, or apply the filters first and make them sticky. If you apply filters before running a Quick Search and do not make the filters sticky, running the Quick Search <u>removes</u> the filters. The same holds true if you run a Quick Search, apply a filter, and then modify the Quick Search; if the filter was not sticky, it is removed when the Quick Search is updated and rerun.

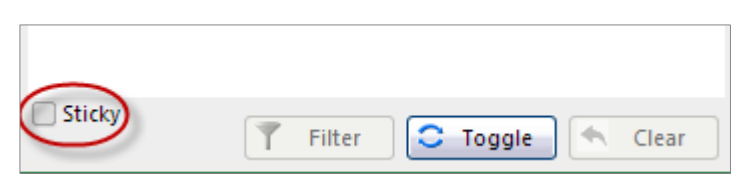

Axcelerate Ingestion: Early Case Assessment

### **Search Parameters**

The Search Parameters pane displays the applied criteria in the order of application. Clear individual filters using the red X.

| Search Parameters                                           | _ |
|-------------------------------------------------------------|---|
| Search Term 'price fixing OR scam'                          | * |
| Custodian 'Kaminski, Vincent; Kitchen, Louise; Beck, Sally' | × |

## 03. COMMON DATA CULLING METHODS

Additional common data culling methods are discussed below:

### Key Word Search Terms

Sometimes a list of key word search terms is used to locate and assess potentially relevant documents. When starting with such a list, the SQE can be used to build the search. The SQE also generates document counts for each search query before the search is even run.

Click the Edit button on the Search Bar to open the SQE.

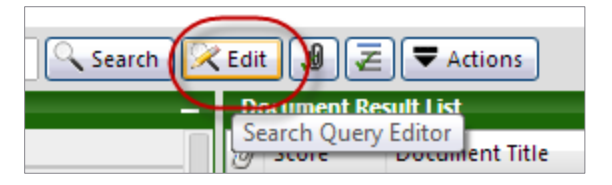

The SQE provides two views: the Count View, which is the default, and the Text View.

Count View can be used to manually input search terms if the list of terms is short. Remember to delete the placeholder asterisk before inputting the search term. Use the Add Line button to add additional blank lines and input more search terms. OR operators are added automatically between each line. AND operators must be entered within a row.

| Search   | n Query Editor                                      |              |      |          |                  |                  |
|----------|-----------------------------------------------------|--------------|------|----------|------------------|------------------|
| Substr   | ing search: Search in: Anywh                        | ere 🔻        |      | Select a | III Deselect all | Toggle selection |
|          | Query expression                                    | Display name | Туре |          | Raw size [MB]    | Document [#]     |
| <b>*</b> | price fixing OR scam                                |              |      | <u>_</u> | -                | -                |
|          |                                                     |              |      |          |                  |                  |
| Page     | 1 of 1 1 1 1 ready                                  |              |      | Total:   | -                | -                |
| Add li   | ne Remove lines Set type name Edit Compute counts R | eport        |      |          |                  |                  |
|          |                                                     |              | R    | eset     | Text view        | Search           |

### Axcelerate Ingestion: Early Case Assessment

Text View can be used to copy in a list of terms from a text document if the list is long. Click the Text View button and then copy and paste a list of queries in from an external source.

 $\bigcirc$ 

| Search Query Editor                    |       |                   | × |
|----------------------------------------|-------|-------------------|---|
| price fixing                           |       |                   |   |
| OR scam                                |       |                   |   |
| OR cash                                |       |                   |   |
| OR (money)                             |       |                   |   |
| OR (investigation*)                    |       |                   |   |
| OR (arrest)                            |       |                   |   |
| OR (scared)                            |       |                   |   |
| OR (disappear)                         |       |                   |   |
| OR (missing)                           |       |                   |   |
| OR (jail)                              |       |                   |   |
| OR ("Federal Bureau of Investigation") |       |                   |   |
| OR (FBI)                               |       |                   |   |
|                                        |       |                   |   |
|                                        |       |                   |   |
|                                        |       | Delimiter:        |   |
|                                        | Reset | Count view Search |   |

After pasting in the search term list, switch back to Count View. Each line break inputted in Text View is interpreted as an OR operator.

| Search   | Query Editor                                   |              |      |                |                |               |
|----------|------------------------------------------------|--------------|------|----------------|----------------|---------------|
| Substrin | ng search: Search in: Anyv                     | vhere 🔻      |      | Select all De: | select all Tog | gle selection |
|          | Query expression                               | Display name | Туре | Raw si         | ize [MB] Docu  | ument [#]     |
|          | price fixing                                   |              |      | <u> </u>       | -              | -             |
| 🕑 OR     | scam                                           |              |      | <u>_</u>       | -              |               |
| 🕑 OR     | cash                                           |              |      | <u> </u>       | -              | -             |
| 🕑 OR     | money                                          |              |      | ्              | -              |               |
| 🗹 OR     | investigation*                                 |              |      | ्              | -              | -             |
| 🕑 OR     | arrest                                         |              |      | ्              | -              | -             |
| 🕑 OR     | scared                                         |              |      | <u> </u>       | -              | -             |
| 🕑 OR     | disappear                                      |              |      | <u> </u>       | -              | -             |
| 🕑 OR     | missing                                        |              |      | ्              | -              |               |
| 🕑 OR     | jail                                           |              |      | <u> </u>       | -              | -             |
| Page 1   | of 1                                           |              | Т    | lotal:         |                | -             |
| Add lin  | Remove lines Set type name Edit Compute counts | Report       |      |                |                |               |

### Axcelerate Ingestion: Early Case Assessment

In the Count View, click the Compute Counts button to see how many documents are responsive to each search query.

| Search  | Query Editor                                      |              |      |           |               |                  |
|---------|---------------------------------------------------|--------------|------|-----------|---------------|------------------|
| Substri | ng search: Search in: Anywhe                      | ere 🔻        |      | Select al | Deselect all  | Toggle selection |
|         | Query expression                                  | Display name | Туре | F         | Raw size [MB] | Document [#]     |
|         | price fixing                                      |              |      |           | 13.717        | 59               |
| 🕑 OR    | scam                                              |              |      |           | 1.344         | 3                |
| Ø OR    | cash                                              |              |      |           | 508.194       | 2103             |
| Ø OR    | money                                             |              |      |           | 236.800       | 1059             |
| Ø OR    | investigation*                                    |              |      |           | 78.274        | 349              |
| Ø OR    | arrest                                            |              |      |           | 2.143         | 6                |
| 🕑 OR    | scared                                            |              |      |           | 4.154         | 34               |
| Ø OR    | disappear                                         |              |      |           | 10.871        | 47               |
| Ø OR    | missing                                           |              |      |           | 26.545        | 254 -            |
| 🕑 OR    | jail                                              |              |      |           | 0.718         | 7                |
| Page 1  | of 1 I ready                                      |              |      | Fotal:    | 675.495       | 3047             |
| Add lin | Remove lines Set type name Edit Compute counts Re | port         |      |           |               |                  |

 $\bigcirc$ 

Click the Search button to execute the search.

The search results return and you can examine the documents using the Document Result List and the Document Preview. If needed, modify the search by reopening the SQE and making the appropriate adjustments and then executing the search again.

When the desired results are returned, you can either click the Add Search to Matter button, or layer on filters to cull the data set further. Adding a date restriction is common.

### **Date Restriction**

To apply a date restriction, click Date Restrictions at the top of the Filters pane.

| Filters           |  |
|-------------------|--|
| Search in         |  |
| Date restrictions |  |
| Custodian         |  |
| From/Author       |  |
| Email From Name   |  |
| Email From        |  |

Specify the From and To date range by manually inputting the date or using the date picker calendar. Select the date field you wish to filter against. Document Date is recommended as it is a combined date field that searches on Date Sent for email and Date Last Modified for loose files.

Click Filter to apply the date restriction.

| Date  | restrictions    | ×                |
|-------|-----------------|------------------|
| from: | 01/01/2000      |                  |
| to:   | 12/31/2002      |                  |
| Do    | cument Date     |                  |
| ⊖ Mo  | dification Date |                  |
| 🔘 Ser | nt Date         |                  |
| 🔵 Da  | te Received     |                  |
| 🔘 Cre | eation Date     |                  |
| 🗌 Sti | cky             | 🍸 Filter 🔦 Clear |

#### Axcelerate Ingestion: Early Case Assessment

If you layered a date restriction over terms entered in the SQE, the Document Result List now displays only those documents that hit on the key word searches that are also within the designated date range.

| Search Parameters                      | _   |
|----------------------------------------|-----|
| Search Term 'price fixing              | ×   |
| OR (scam)                              | ••• |
| OR (cash)                              |     |
| OR (money)                             |     |
| OR (investigation*)                    |     |
| OR (arrest)                            |     |
| OR (scared)                            |     |
| OR (disappear)                         |     |
| OR (missing)                           |     |
| OR (jail)                              |     |
| OR ("Federal Bureau of Investigation") |     |
| OR (FBI)                               |     |
| Document Date '01/01/2000-12/31/2002'  | ×   |

### Domain

Domain is another common filter added to key terms to remove junk domains that add unnecessary bulk to the review population. Domains are the main part of an email address - examples of junk domains that might be unnecessary for document review are @disneyworld.com or @amazon.com.

Use the Domain From filter to exclude unneeded domains. Locate the junk domains in the Smart Filter pane, and select them. Then click the Toggle button to reverse the selection and create a NOT filter that will return everything except documents from the selected domains.

| Select or input Do   | main From     |          | ×                         |
|----------------------|---------------|----------|---------------------------|
| amaz                 |               |          |                           |
| amazon.com           | (1)           |          |                           |
|                      |               |          | See more                  |
| y value              |               | No value |                           |
| Currently NOT select | ted:          |          |                           |
|                      |               |          |                           |
| Sticky               | <b>Filter</b> | C Toggle | <ul> <li>Clear</li> </ul> |

Click the Filter button.

If you layered the domain restriction on the key word searches and the date restriction, the Document Result List now displays only those documents that hit on the key word searches that are also within the designated date range and which do not include the restricted domain.

### Axcelerate Ingestion: Early Case Assessment

| Search Parameters                      |     |
|----------------------------------------|-----|
| Search Term 'price fixing              | ×   |
| OR (scam)                              | ••• |
| OR (cash)                              |     |
| OR (money)                             |     |
| OR (investigation*)                    |     |
| OR (arrest)                            |     |
| OR (scared)                            |     |
| OR (disappear)                         |     |
| OR (missing)                           |     |
| OR (jail)                              |     |
| OR ("Federal Bureau of Investigation") |     |
| OR (FBI)                               |     |
| Document Date '01/01/2000-12/31/2002'  | ×   |
| Domain From 'NOT ( amazon.com )'       | *   |

 $\bigcirc$ 

## 04. ADD DOCUMENTS TO A MATTER

An Ingestion matter is a staging area that is created to hold search results that you may want to publish to an Axcelerate Review & Analysis application. As you run searches or apply filters, you can add results to this staging area as you go. Adding documents to a matter equates to creating a saved search.

Once you have verified the search results that are to be published, add them to the matter.

1. Click the Add Search to Matter button, located above the Document Result List on the right-side of the screen.

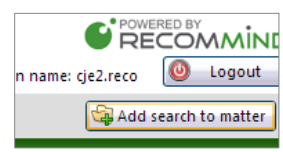

2. In the Add Saved Search Wizard, select the Matter name from the drop-down list and click Next.

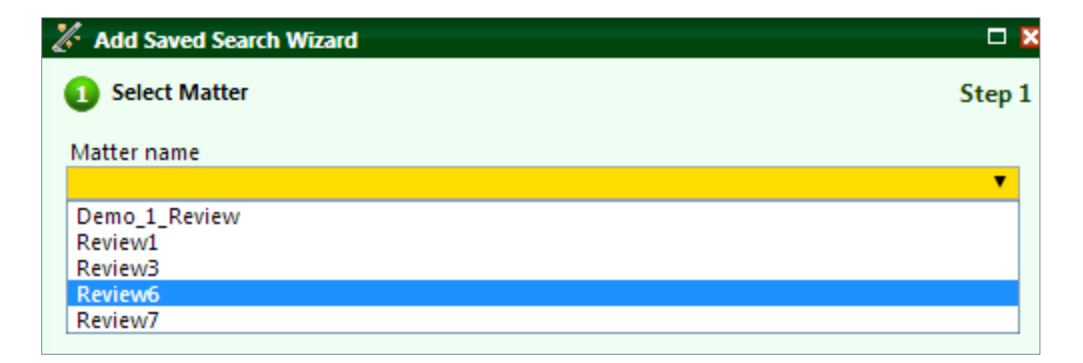

## RECOMMIND' is now OPENTEXT<sup>®</sup>

#### Axcelerate Ingestion: Early Case Assessment

3. Enter a name and optional description for the search and click Next. Remember, descriptive names are breadcrumbs to help you and other team members later recall the culling steps taken.

| 2 Define Search                            | Step 2 |
|--------------------------------------------|--------|
| Please enter a name for the search:        |        |
| Publish 20140301                           |        |
| Please enter a description for the search: |        |
| Latest round of terms                      |        |
|                                            |        |
|                                            |        |
|                                            |        |
|                                            |        |
|                                            |        |

4. Next, define the search options:

A "yes" value for "Add newly crawled documents automatically to search" will automatically add any newly ingested documents that meet the same search and filter criteria to the matter. A "no" value means you will need to reapply the search later if you wish to add newly ingested documents to the matter. Selecting "No" is best practice if you want more control over the process, to ensure only data you intend to publish is added to the Review & Analysis application.

Search Type should typically be set to "Active" when adding documents to the matter. If the saved set is designated Inactive, it must be activated via the Matters tab at a later time to be used. Click Next.

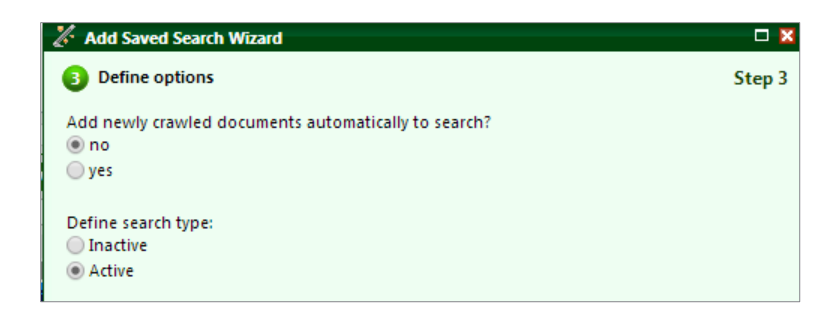

5. The next step asks you to confirm whether you want to copy natives that have not yet been copied in the collection storage. This box should be left unchecked, as it relates to special document crawler settings that are typically not needed. Click Next to proceed.

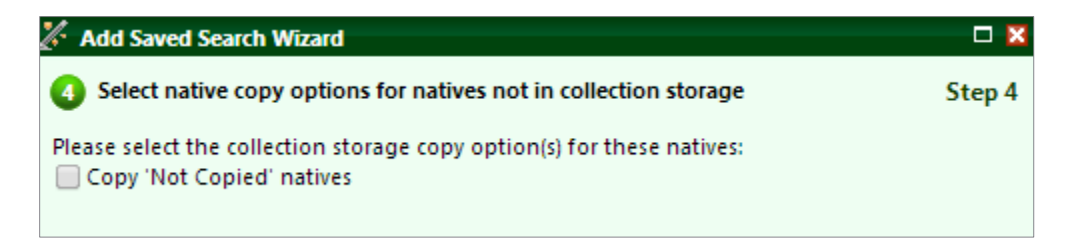

### Axcelerate Ingestion: Early Case Assessment

6. Click Next and confirm the settings. Notice the document counts. Family members of the documents meeting your search and filter criteria are automatically added to the matter. This is an important point because the document count in the matter is not likely to match your search results document count due to the added family members.

 $\bigcirc$ 

| 🔏 Add Saved Search Wizard                    |                  |        |
|----------------------------------------------|------------------|--------|
| 6 Check the result and sa                    | ve               | Step 5 |
| Matter id:                                   | Review6          |        |
| Saved Search name:                           | Publish 20140301 |        |
| Number of documents in<br>original search:   | 3025             |        |
| Number of documents<br>added to hold:        | 10710            |        |
| Add newly crawled<br>documents automatically | no               |        |
| Search type                                  | Active           |        |
| Copy 'Not Copied' natives                    | Yes              |        |
|                                              |                  |        |

7. Click Finish and you are moved to the Matters tab. Your Matter is selected and various counts and other information for the whole matter are provided. Click the blue refresh icon at the bottom of the screen to see the copy result – depending on the volume of the search, it may take a few minutes for the new data set to be fully added to the Matter.

| Matters      | Explore           |            |            |                              | Lo           | gin name: cje2.reco |
|--------------|-------------------|------------|------------|------------------------------|--------------|---------------------|
| P 🚹 1 select | ed 🍸 Matter name  | T Docs [#] | Copied [#] | Collection storage [#] 🍸 Con | by don       | Ţ Id                |
| 1            | Demo_1_Review     | 41686      | 3          | 3                            | 8:27         | Demo_1_Review       |
| 2            | Review1           | 604        | 0          | 0                            | 7:44         | Review1             |
| 3            | Review3           | 3          | 3          | 3                            | 17:47        | Review3             |
| 4 🜌          | Review6           | 0          | 0          | 0                            | 9:4 <b>2</b> | Review6             |
| 5            | Review7           | 0          | 0          | 0                            | 19:08        | Review              |
| 6            | TestCloseOfMatter | 3          | 0          | 0                            | 8: <b>39</b> | TestCloseOfMatter   |
|              |                   |            |            |                              |              |                     |

To view the individual saved searches within a matter, select the target matter, then click Saved Searches at the bottom of the Matters page.

|           | DH 🕃             |
|-----------|------------------|
| 🔯 Details | 🔀 Saved searches |

### Axcelerate Ingestion: Early Case Assessment

The Saved Searches view provides additional counts and details about each saved search. Click on a saved search to enable other options, such as Deactivate (downgrade a search you no longer want to use) and Activate (enable searches previously marked Inactive for use).

 $\bigcirc$ 

| Review6 - Saved searches    |                                           |                |             |          |              |                  |                |               |          |               |            |           |
|-----------------------------|-------------------------------------------|----------------|-------------|----------|--------------|------------------|----------------|---------------|----------|---------------|------------|-----------|
|                             | 🔀 Select all active 🔀 Select all inactive |                |             |          |              |                  |                |               |          |               |            |           |
| P                           | 1 selec                                   | Name T         | Descripti T | Docs [#] | Copied [#] 🍸 | Collection sto T | Copy error [#] | Not copie 🍸   | State T  | Copy target T | Auto add 🍸 | Rule st 🍸 |
| 1                           |                                           | 20130424 Test  | because     | 15805    | 0            | 0                | 2617           | 15805         | Inactive | -             | no         | -         |
| 2                           |                                           | Publish 201403 | Latest roun | 10710    |              |                  | 10710          | 10710         | Active   | Collection st | no         |           |
| 3                           |                                           | temp           |             | 15805    | 0            | 0                | 2617           | 15805         | Inactive | -             | no         | -         |
|                             |                                           |                |             |          |              |                  |                |               |          |               |            |           |
|                             |                                           |                |             |          |              |                  |                |               |          |               |            |           |
| Page 1 of 1 / Rows 1-3 of 3 |                                           |                |             |          |              |                  |                |               |          |               |            |           |
| 9                           | Configure co                              | oy options     | Reapply 🛛 🖗 | K Modify | Activate     | 🙆 Deactivate     | 🔮 Enable rule  | 😮 Disable rul | e        |               | 🕻 Delete   | X Close   |

Once a saved set is ready for publish to an Axcelerate Review & Analysis application, provide the name of the target saved set and the total document count to your project administrator.